# Lexmark C750 Afhjælpning af papirstop

Når der opstår et papirstop, stopper printeren og viser 2xx Papirstop samt meddelelsen Ryd papirsti.

## Fjernelse af papir fra papirstien

1 Hvis du bruger MP-arkføderen, skal du udløse håndtagene på hver side af føderen for at åbne den helt.

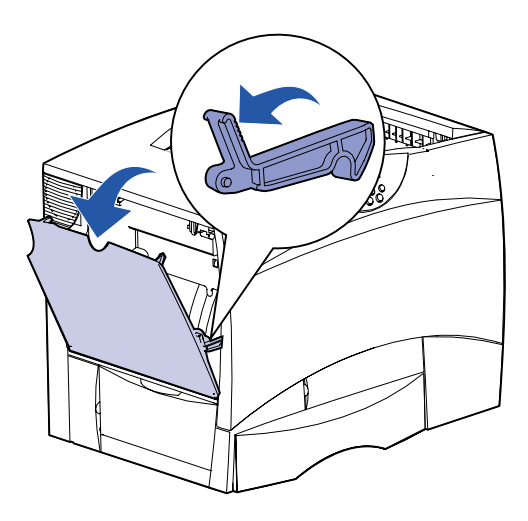

2 Fjern fastklemt papir, og sæt arkføderen tilbage i arbejdsposition.

3 Åbn venstre panel. Hold håndtaget nede, mens du fjerner fastklemt papir.

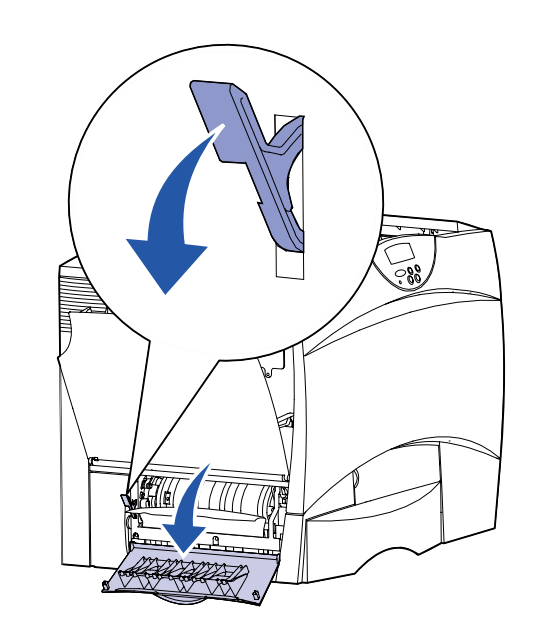

- 4 Luk dækslet.
- 5 Åbn panelet foran skuffen til 500 ark. Hold panelet nede, mens du fjerner fastklemt papir.

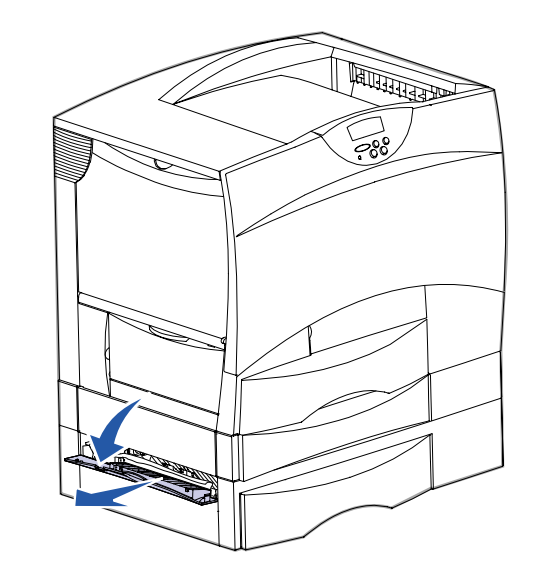

Bemærk! Sørg for, at hele papirstakken er ilagt korrekt og skubbet helt ind i skuffen.

- 6 Luk panelet.
- 7 Åbn panelet foran skuffen til 2000 ark. Træk det fastklemte papir ned og ud mellem rullerne.

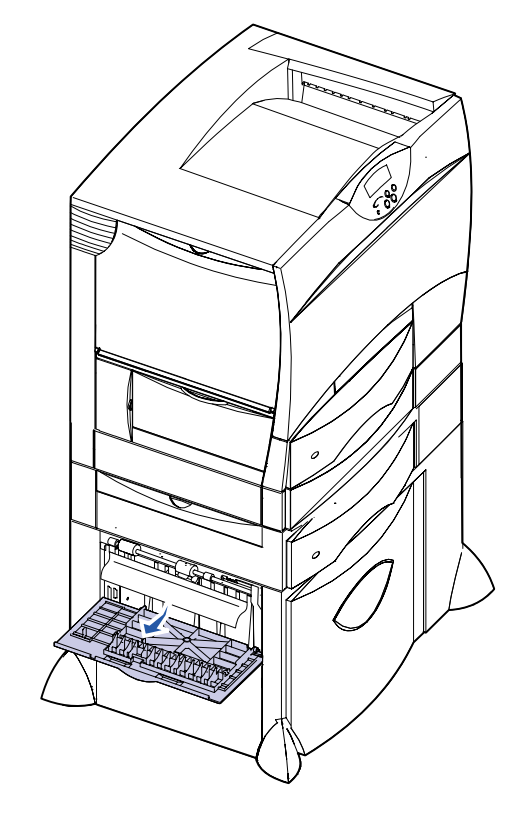

8 Luk panelet.

- 9 Åbn venstre panel.
- **10** Hold håndtaget i øverste venstre hjørne nede. Fjern fastklemt papir mellem rullerne under billedoverføringsenheden.

- 11 Åbn skuffe 1. Fjern evt. fastklemt papir. Bemærk! Sørg for, at papiret er skubbet helt ind i skuffen.
- 12 Luk skuffe 1.
- 13 Træk dupleksmekanismen helt ud. Se ind og op, og fjern papir, der sidder fast mellem rullerne.

- **14** Installer dupleksmekanismen i printeren igen.
- **15** Åbn skuffe 2 til 4 (alle skuffer til 500 ark) og fjern fastklemt papir.

Bemærk! Sørg for, at papiret er skubbet helt ind i skuffen.

- 16 Luk skuffe 2 til 4.
- 17 Åbn skuffen til 2000 ark

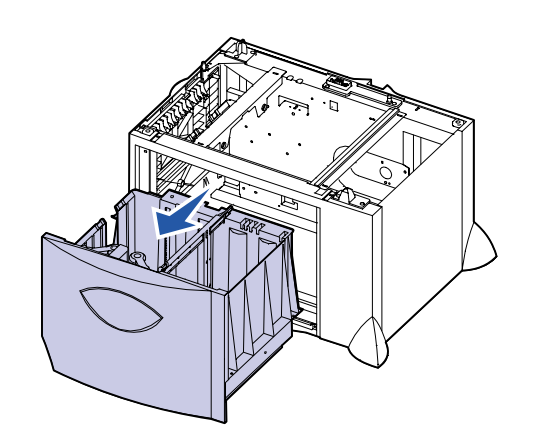

- 18 Fjern evt. fastklemt papir, og luk derefter skuffen til 2000 ark.
- **19** Åbn det øverste panel til højre.

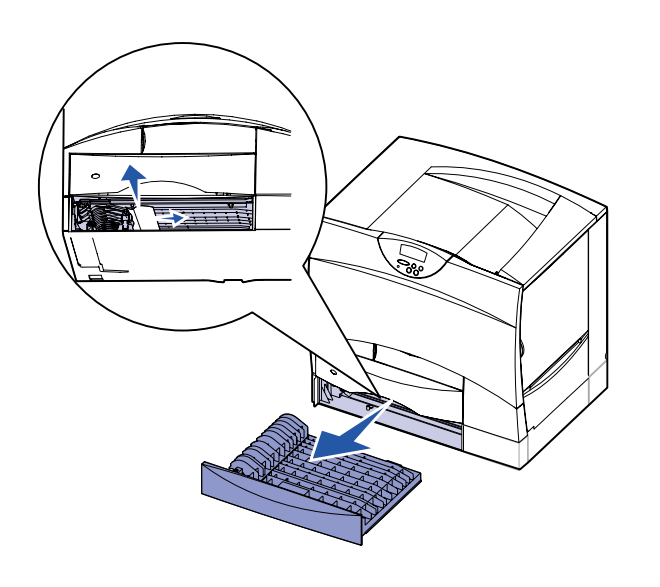

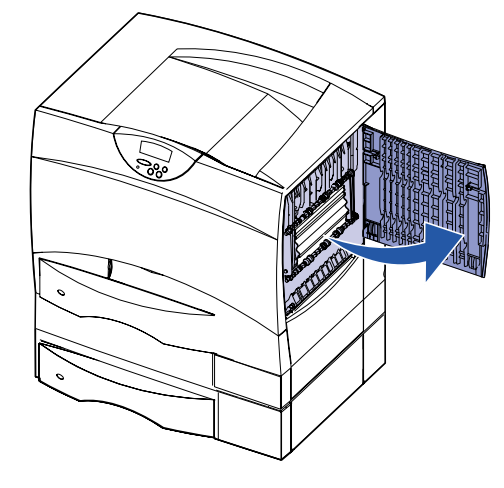

20 Fjern papir, der sidder fast mellem rullerne, og luk derefter panelet.

#### 21 Åbn det nederste panel til højre.

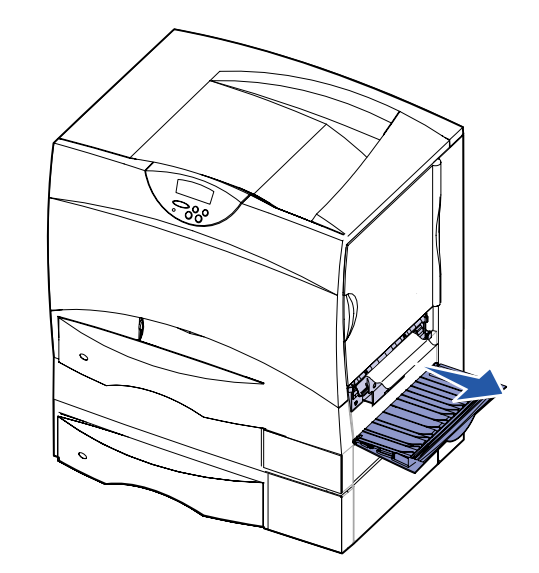

22 Fjern evt. fastklemt papir, og luk derefter panelet.

© Copyright 2001 Lexmark International, Inc. Alle rettigheder forbeholdes. Trykt i USA. Dette dokument er trykt på genbrugspapir. 8/01

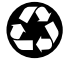

Varenr. 10B2628

#### 23 Tag dupleksskuffen ud.

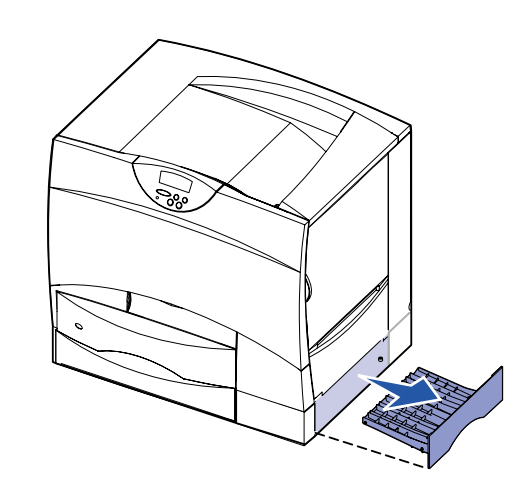

- 24 Fjern fastklemt papir, og installer derefter skuffen igen.
- 25 Kontroller, at alle printerens dæksler, paneler og skuffer er lukket. Tryk på Start for at genoptage udskrivningen.

## Paneler og skuffer

Følgende illustrationer viser områder i printeren, hvor der kan opstå papirstop.

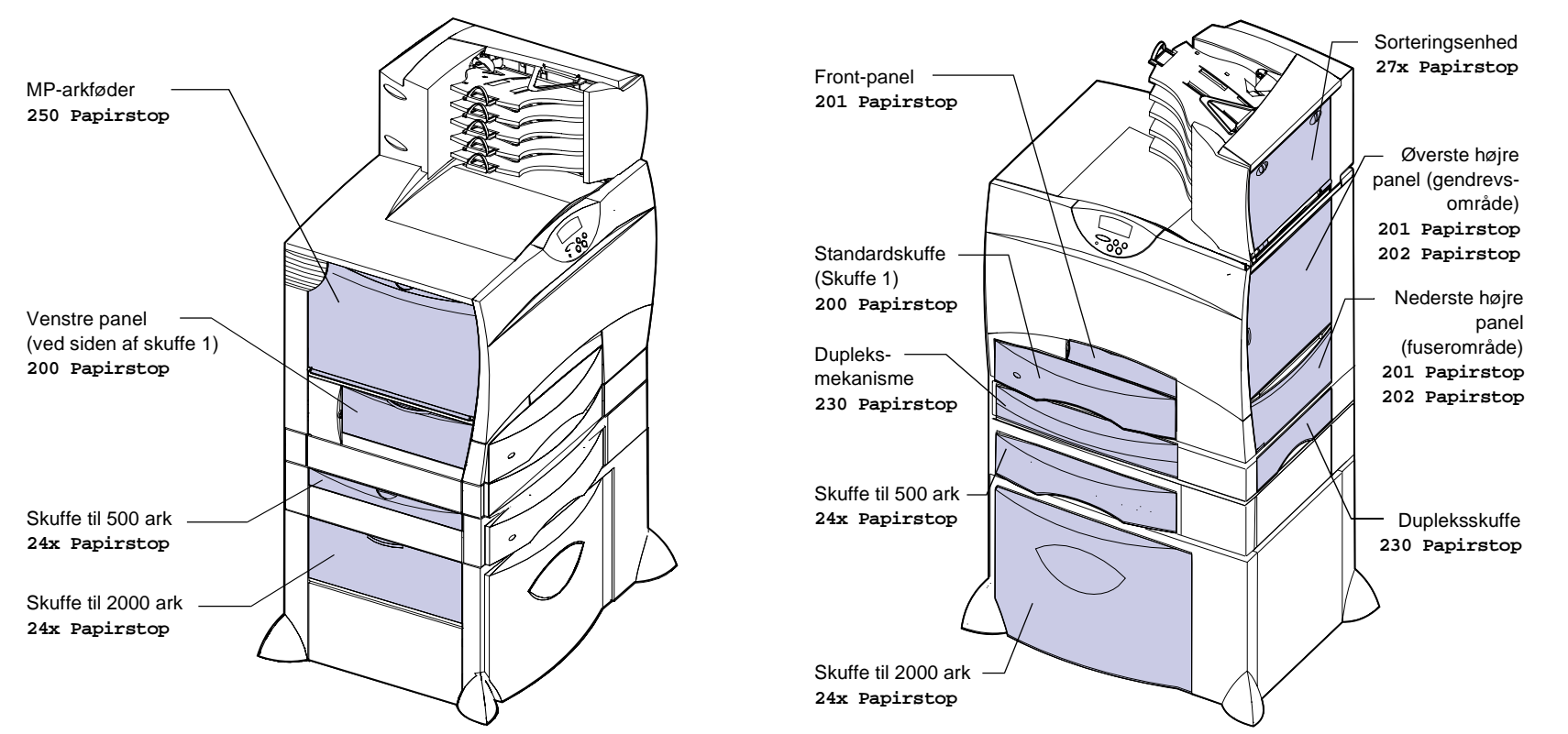

### Afhjælpning af papirstop i fuserenheden

- 1 Ryd papirstien. Gå til trin 2, hvis fejlmeddelelsen om papirstop stadig vises.
- 2 Åbn både det øverste højre og det nederste højre panel.

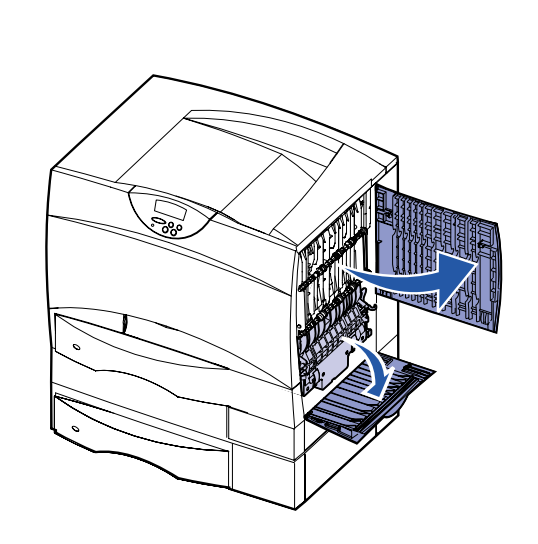

- FORSIGTIG! Fuserenheden kan være varm. Lad den køle af, før du fortsætter.
- 3 Træk udløserne ned. De føres ind mod midten, så fuseren frigøres.

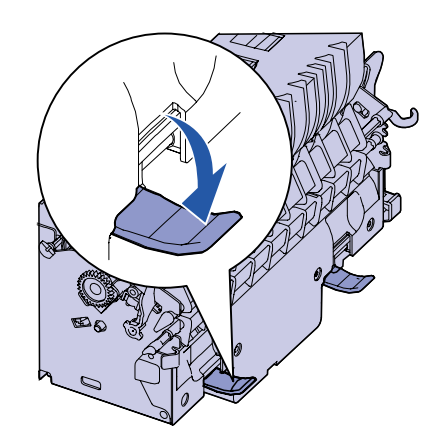

4 Træk fuseren ud af printeren, og placer den på en ren, plan flade.

**5** Tag holderen af, og sæt den til side.

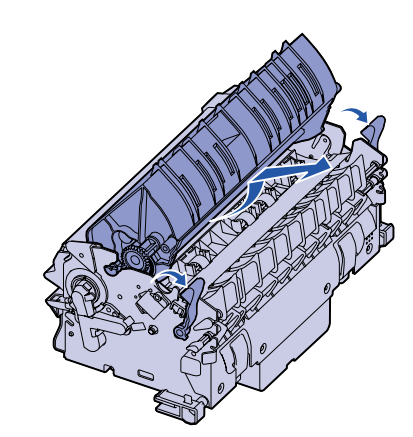

6 Løft dækslet til fuserrullen op, og fjern det fastsiddende papir.

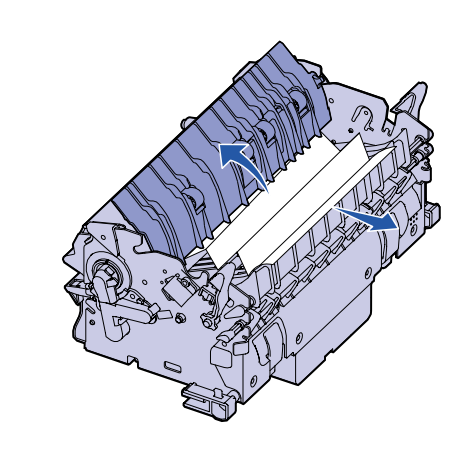

- 7 Luk dækslet til fuserrullen.
- 8 Sæt holderen tilbage på fuseren.
- 9 Sæt fuseren tilbage i printeren.
- **10** Skub udløserne ud, og træk derefter op i dem for at fastgøre dem igen.
- 11 Luk panelerne.

### Afhjælpning af papirstop i billedoverføringsenheden

Oplysninger om afhjælpning af denne type papirstop finder du ved at starte Lexmark C750 Publications-cd, klikke på Fejlfinding og se efter Afhjælpning af papirstop i billedoverføringsenheden.

## Afhjælpning af papirstop i sorteringsenheden

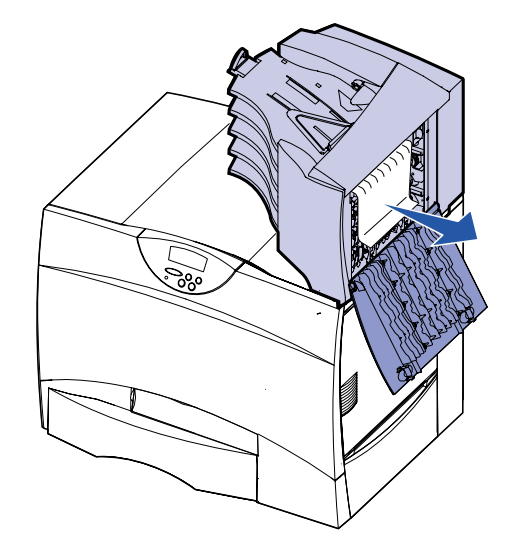

# Hvis du stadig har brug for hjælp

- 1 Sluk printeren, og tænd den derefter igen.
- brug for yderligere hjælp.

1 Åbn det bageste dæksel på sorteringsenheden med 5 rum.

2 Træk det fastklemte papir lige ud, og luk derefter panelet.

2 Kontakt administratoren eller support-personalet, hvis du har